## ผู้สมัครที่มีสิทธิ์เป็นผู้สอบผ่านการคัดเลือกและมีสิทธิ์เข้าศึกษาระดับบัณฑิตศึกษา

สามารถดาวน์โหลดหนังสือรับรองผู้มีสิทธิ์เข้าศึกษา ดังนี้

- 1. เข้าระบบรับสมัคร <u>https://grad-mis.psu.ac.th/admission/home.php</u>
- 2. กดเข้าเมนู ตรวจสอบสถานะใบสมัคร ได้ที่ <u>https://grad-mis.psu.ac.th/admission/apply\_check.php</u> และกรอกข้อมูล ปีการศึกษาที่สมัคร เลขที่ใบสมัคร เลขบัตรประจำตัวประชาชน

| SYST                                                                                                    |                                                 |                      |                     |  |
|----------------------------------------------------------------------------------------------------|-------------------------------------------------|----------------------|---------------------|--|
| ระบบรับสมัครนักศึกษาบัณฑิตศึกษา ม.อ. 🦷                                                                                                    | กซึ่นจอ มังตอนการสมัคร คู่มือการ                | สมัคร กรอกในสมัครสอบ | สราจสอบสถานะใบสมัคร |  |
|                                                                                                    |                                                 |                      |                     |  |
| ดรวจสอบลถานะเบสมคร                                                                                                    |                                                 |                      |                     |  |
|                                                                                                    |                                                 |                      |                     |  |
| ปีการดึกษาที่สม                                                                                                    | ins 📃                                           | ~                    |                     |  |
| เลบที่ใบสม                                                                                                    | Application Form No.                            |                      |                     |  |
| ເລສມັດອະໄຈວຈຳດັ່ງປາວສາ                                                                                                    | ID Card/Passoort No.                            |                      |                     |  |
| the second second s | terter tertertertertertertertertertertertertert |                      |                     |  |

## 3. เลือกเมนู การสอบคัดเลือก และผลการสอบคัดเลือก

|                                                          |                                                         | and the second second second second second second second second second second second second second second second |                                           |
|----------------------------------------------------------|---------------------------------------------------------|----------------------------------------------------------------------------------------------------|-------------------------------------------|
| Result < 🐼 ຄຄມສະຫະ 🛛 🧭 ລາກະ 6-3 🗍 🏧 หน้าแรก 🛛 👸 ກະບບກ    | າ: 🕼 ຈາມບາກັບ: 🖉 ໂບສມັສາ: 🧭 ຈາມ 🗙 🎯 ຈາມບາກົບ: 🏻         | 😚 หน้าแรก   🚱 ระบบรับ:   🚰 Mail - F   🏹 Inbox (   💶 (20: 🕂   📭                                                   | Google l 👲 Downle 🛛 🕂 🔍 — 🗖               |
| C @ grad-mis.psu.ac.th/admission/apply_che               | eck.php                                                 |                                                                                                    | ic 🛧 🗰 🖬 🔲 👹                              |
| เน้าแรก - สำนักการศี 🔝 ระบบรับหรายหลักสูตร 📀 ระบบสารสนเข | งสนักศึก 🔮 ม.อ.ริชาการ ประจำปี 2 🜔 Web of Science [v.5. | 🥃 Web of Science Ma 😵 รายชี่อวารสารในฐานขั 🎄 ตลาดตนรักสุ                                                         | ขมาาพ 🔿 Pink Floral Get Well 🔶 กรมหางหลวง |
|                                                          |                                                         |                                                                                                    |                                           |
| 9                                                        |                                                         |                                                                                                    |                                           |
| ตรวจสอบสถานะ เบสมคร                                      |                                                         |                                                                                                    |                                           |
|                                                          |                                                         |                                                                                                    |                                           |
|                                                          |                                                         |                                                                                                    |                                           |
| ข้อมูลใบสมัคร                                            | ข้อมูลการรับสมัคร                                       | การสอบคัดเลือกและผลการสอบคัดเลือก                                                                                | การเตรียมดัวเข้าศึกษา                     |
| การสอบด้อเอือกและผลการสอบด้อเอื                          | 20                                                      |                                                                                                    |                                           |
|                                                          |                                                         |                                                                                                    |                                           |
| ลขบระจาดวลอบ<br>สอวมะอวรรับสมัคร                         | นี้สิทธิ์เข้าสึกษา                                      |                                                                                                    |                                           |
|                                                          | NAMED IN 12 1                                           |                                                                                                    |                                           |
| ข้อมูลผู้สอบผ่านและมีสิทธิเข้าศึกษา                      |                                                         |                                                                                                    |                                           |
| ข้อมุลการรับเข้าศึกษา                                    |                                                         |                                                                                                    |                                           |
|                                                          | ปริญญาเอก ภาคปกติ                                       |                                                                                                    |                                           |
|                                                          | สาขาวิชา : พยาบาลศาสตร์ (นานาชาติ) แผน<br>              | ແນນ 1.1                                                                                                    |                                           |
|                                                          | คณะพยาบาลศาสตร<br>วิทยาเขตหาดใหญ่                       |                                                                                                    |                                           |
| เงื่อนไขการรับเข้าศึกษา                                  |                                                         |                                                                                                    |                                           |
| วันที่ประกาศผล                                           |                                                         |                                                                                                    |                                           |
| เอกสารรับรอง                                             | <พิมพ์ใบรับรองผู้สอบผ่านการคัดเลือกและมี                | สิทธิ์เข้าศึกษา>                                                                                                 |                                           |
|                                                          |                                                         |                                                                                                    |                                           |
|                                                          |                                                         |                                                                                                    |                                           |
|                                                          |                                                         |                                                                                                    |                                           |
| Q Type here to search                                    | 🕅 161 🥅 🥽 🛐 XI 👧                                        |                                                                                                    | 🗐 🛆 📕 💬 💭 1wu 10:02 AM                    |